مرحله اول: مراجعه به سامانه ثبت نام به آدرس https://r.tvu.ac.ir و وارد کردن شماره داوطلبی یا شماره پرونده آزمون سراسری،شماره شناسنامه،تاریخ تولد(مثال ۱۳۸۲)وکد امنیتی

| وانت کاه فی ورفدای<br>دانت کاه فی ورفدای               |  |
|--------------------------------------------------------|--|
| شمارەپروندە يا شمارەداوطلبي                            |  |
|                                                        |  |
| شمارەشناسنامە<br>                                      |  |
| سال تولد                                               |  |
| عبارت امنيتي                                           |  |
| 1260 B                                                 |  |
| ورود                                                   |  |
| واتزاپ پشتيباني 989102699107<br>نگارش 1400/07/06 07:36 |  |

## مرحله دوم: مشاهده اطلاعات پذیرفته شده وانتخاب گزینه ((ثبت اطلاعات و ورود به مرحله بعد))

تذکر: در صورتی که هریک از اطلاعات شما نادرست است قبل از ثبت،در کادر پایین توضیح دهید.

|                                                      |                             | Q                 | جستجو سريح      |
|------------------------------------------------------|-----------------------------|-------------------|-----------------|
| 726512                                               | شمارهداوطلب                 |                   |                 |
| 847269                                               | شمار <mark>ه پر</mark> ونده | 🏫 اصفحه نخست      | 🎓 صفحه نخست     |
| اموزشكده فني وحرفه اي پسران شماره دوهمدان -شهيدديباج | دانشکده                     |                   |                 |
| كارشناسي ناپيوسته                                    | مقطع                        |                   | 🌲 ثبتنام        |
| روزانه                                               | نوبتپذيرش                   |                   |                 |
| مهر 1400                                             | ترمورود                     | تصحيح شماره همراه | 📕 تصحيح شماره ه |
| مهندسي تكنولوژي برق قدرت                             | رشت <mark>ەي ق</mark> بولي  |                   | , c. –          |
| 33                                                   | كدملي                       |                   |                 |
| 3                                                    | شمارهشناسنامه               |                   | 🕒 حروج          |
|                                                      | تاريختولد                   |                   |                 |
| سيامك                                                | نام                         |                   |                 |
| حميدي بگه جان                                        | نامخان <mark>و</mark> ادگي  |                   |                 |
| عبداله                                               | نامپدر                      |                   |                 |
|                                                      | موبايل                      |                   |                 |
| قروه                                                 | شه <mark>ر</mark>           |                   |                 |
| شهرك فرهنگیان فاز1 خیابان نبوت کوچه سروش             | آدرس                        |                   |                 |

درصورت نیاز به تغییر اطلاعات جدول فوق، توضیحات لازم را در کادر زیر بنویسید. درغیر اینصورت وارد مرحله بعد شوید

ثبت اطلاعات و ورود به مرحله بعد

مرحله سوم: در مرحله بعد اطلاعات خواسته شده از جمله اطلاعات تماس و آدرس را وارد کرده و گزینه ثبت را انتخاب کرده به مرحله بعد بروید

| *موبایلدانشجو(11رقم)       | *موبايلپد                   | پدر(11رقم)              | * <mark>موبایلمادر(11رقم)</mark> |  |
|----------------------------|-----------------------------|-------------------------|----------------------------------|--|
| 0                          | Б                           | C C                     | 09013541546                      |  |
| *شغلپدر                    |                             | <mark>*شغلمادر</mark>   |                                  |  |
| کارمند                     |                             | خانه دار                |                                  |  |
| *تلفنثابت(مثال23396 02188) |                             | *كدپستي(0               | *كدپستي(10رقمي)                  |  |
| 8735251913                 |                             | 1111111                 | 1111                             |  |
| *آدرس                      |                             |                         |                                  |  |
| شهرك فرهنگيان فاز1 خيابار  | ، نبوت کوچه سرو             | روش                     |                                  |  |
| تحتپوششسازمانحمايتي(ن      | م <mark>سازمان د</mark> رصو | ورت وجو <mark>د)</mark> |                                  |  |
| وضعيتجسماني                |                             |                         |                                  |  |
| ثبت اطلاعات و ورود ب       | ه مرحله بعد                 |                         | بازگشت به مرحله قبل              |  |

## مرحله چهارم: در مرحله بعد یکی از گزینه هارا انتخاب نموده ثبت نموده و به مرحله بعد بروید

با توجه به وضعیت تحصیلي خود، یکي از وضعیت هاي زیر را انتخاب کنید کیه دروس مقطع قبل را گذرانده و مدرک دارم کلیه دروس مقطع قبل را گذرانده و مدرکم صادر نشده است از مقطع قبلی درس باقیمانده دارم و فارغ التحصیل نشده ام از مقطع قبلی درس باقیمانده دارم و فارغ التحصیل نشده ام مرحله قبل

## مرحله پنجم: درمرحله بعد وضعیت نظام وظیفه خود را مشخص نمایید و به مرحله بعد بروید

| جستجو سريع 🔍 🔍      |                                                                                                    |
|---------------------|----------------------------------------------------------------------------------------------------|
| 🕷 صفحه نخست         | با توجه به وضعيت نظام وظيفه خود، يكي از وضعيت هاي زير را انتخاب كنيد                                                                             |
| 🜲 ئېتنام            | 🗆 دانشجوي دختر هستم                                                                                                    |
|                     | 🗌 دارای کارت پایان خدمت یا معافیت یا اتباع خارجي هستم                                                                                            |
| قصحيح شماره همراه 🔒 | 🗌 متولد قبل از 1354 یا بعد از اول مهر 1382 هستم                                                                                                  |
| 👁 خروج              | 🗆 مشمول هستم و دفترچه آماده به خدمت بدون غیبت دارم                                                                                               |
|                     | 🗌 از کارکنان نیروهای مسلح و انتظامی هستم                                                                                                    |
|                     | 🗌 دانشجوی انصرافی بدون غیبت که یک بار انصراف داده و از تاریخ انصراف کمتر از یک سال گذشته هستم                                                    |
|                     | 🔽 در سال تحصیلی 1309-1400 دانش آموز بودم                                                                                                    |
|                     | 🗆 در حال انجام خدمت نظام وظيفه هستم و تا 30/11/1400 خدمتم تمام ميشود(فقط دانشجويانكارداني)                                                       |
|                     | 🗆 در حال انجام خدمت نظام وظیفه هستم و دانشجوی اخراجی دانشگاه نیستم (با ارائه نامه از یگان خدمتی)(فقط مخصوص دانشجویان کارشناسي ناپیوسته و پیوسته) |
|                     | 🗌 دانشجو ی ترم آخر کاردانی هستم و مقطع کارشناسي ناپيوسته قبول شدم(تا 1400/11/30 فارغ التحصيل خواهم شد)                                           |
|                     | 🗌 فارغ التحصيل كاردانى هستم و تاريخ فارغ التحصيلى تا 31/6/1400 ميباشد يا كمتر از يكسال گذشته است(فقط مخصوص كارشناسي ناپيوسته)                    |
|                     | ثبت اطلاعات و ورود به مرحله بعد بازگشت به مرحله قبل                                                                                              |
|                     |                                                                                                    |

مرحله ششم: دراین مرحله اگرمدرک فارغ التحصیلی برای شما صادر شده است اطلاعات را ثبت نمایید در غیر این صورت بدون ثبت به مرحله بعد بروید

| متجو سريخ         |                                                                                               |
|-------------------|-----------------------------------------------------------------------------------------------|
| صفحه نخست         | کدپیگرینظاموظیفه(فقط مخصوص دانشجویان پسر) (https://services.epolice.ir)                       |
| ثبتنام            | کدپیگیريسوابقفارغالتحصیلی(فقط دانشجویان کارداني و کارشناسي پیوسته)                            |
| تصحيح شماره همراه | (https://emt.medu.ir)                                                                         |
| خروج              | كدپيگيريتائيديەديپلم(فقط دانشجويان كارداني و كارشناسي پيوستە) (https://emt.medu.ir)           |
|                   | (https://portal.saorg.ir/mentalhealth) (همه دانشجویان) (https://portal.saorg.ir/mentalhealth) |
|                   | ثبت اطلاعات و مردد به مرحله بعد                                                               |

مرحله هفتم: در مرحله آخررسید دیجیتال را برای مراحل بعد ذخیره نمایید.

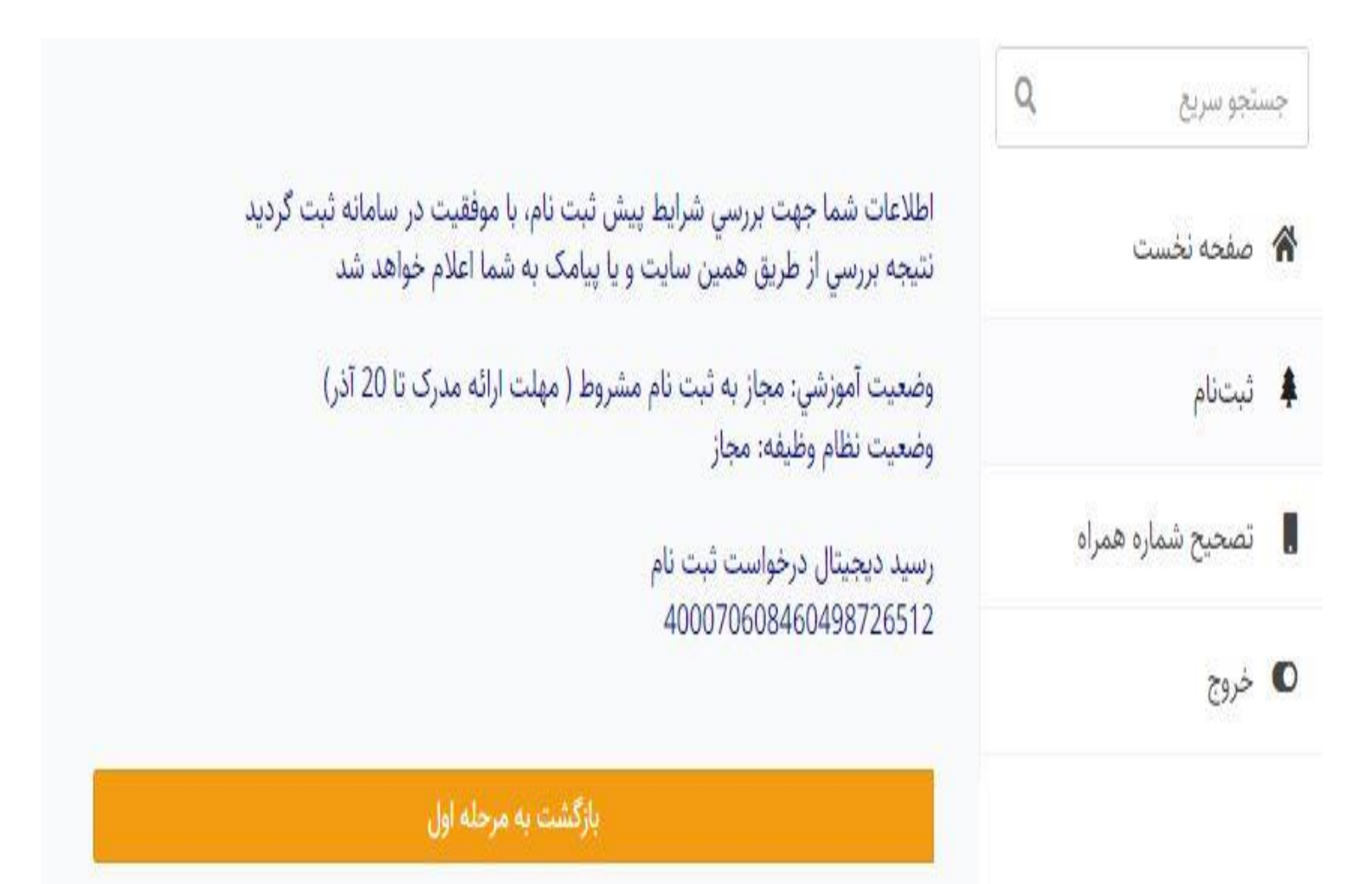